## **Tutorial overview**

This tutorial shows how to apply a supervised learning method on your data; for this example we're going to analyze the « breast.txt » dataset, using the ID3 method (decision tree).

This well-known file, from the medical domain, consists in the characteristics of cells sampled on women presenting (or not) a breast malignant tumor.

In this tutorial, you'll learn to use the following components:

| Tab               | Operator (Component) | Comment                                    |
|-------------------|----------------------|--------------------------------------------|
| Feature selection | Define status        | Specify the attributes to use              |
| Meta-spv learning | Supervised learning  | A container for machine learning operators |
| Spv learning      | ID3                  | A machine learning operator                |

## Loading the data in TANAGRA

- Opening an existing diagram
- 1 Choose *File/Open...* in the main menu of TANAGRA.
- 2 In the "Dataset" subdirectory of TANAGRA, select the file named « breast.bdm ».

## Using a supervised learning operator

> Specify the status of the attributes for the analysis

1 – Add a **Define Status** operator under the "Dataset" node, by clicking on its icon in the shortcuts toolbar (as shown below). A dialog box appears automatically, allowing the definition of the status of the attributes.

| 🎌 Tanagra - [Dataset (breas | t.txt)]                     |                             |                       |                  |                    |       |
|-----------------------------|-----------------------------|-----------------------------|-----------------------|------------------|--------------------|-------|
| m Eile Diagram Component    | <u>W</u> indow <u>H</u> elp |                             |                       |                  |                    | _ 8 × |
|                             |                             |                             |                       |                  |                    |       |
| Tanagra Decis               | sion Tree                   |                             |                       | Datacot          | t (broad tyt)      | -     |
| 🖃 🥅 Dataset (breast.txt)    |                             |                             | _                     | Datase           |                    |       |
| 🔂 Define status 1           |                             | Database : C                | :)Program]            | Files\Tapagra\[  | )ataset\breast.txt |       |
|                             |                             |                             |                       | , nos tranagia e |                    |       |
|                             |                             |                             |                       | F                | Results            |       |
|                             |                             | 10 attribute<br>699 example | (s)<br>e(s)           |                  |                    |       |
|                             |                             | Attribute                   | Category              | Informations     |                    |       |
|                             |                             | clump                       | Continue              | -                |                    |       |
|                             |                             | ucellsize                   | Continue              | -                |                    |       |
|                             |                             | ucellshape                  | Continue              | -                |                    |       |
|                             |                             | mgadhesion                  | Continue              | -                |                    |       |
|                             |                             | sepics                      | Continue              | -                |                    |       |
|                             |                             | bnuclei                     | Continue              | -                |                    |       |
|                             |                             | bchromatin                  | Continue              | -                |                    | _     |
|                             | ]                           | <u> </u>                    | • ··                  |                  |                    |       |
| Data visualization          | Descriptive stats           | Instance                    | onencs<br>e selection | n Feat           | ture construction  |       |
| Feature selection           | Regression                  | Factor                      | ial analysis          |                  | Clustering         |       |
| Spv learning                | Meta-spv learning           | Spv learni                  | ng assesmi            | ent              | Association        |       |
| Binary logistic regression  | <br>Linear discriminant     | analysis 🗽 P                | roptotye-             | NN               |                    |       |
| A. ID3                      | Multilayer percept          | ron 🔅 R                     | adial basis           | function         |                    |       |
| tiri K-NN                   | Reso Naive bayes            |                             |                       |                  |                    |       |
|                             |                             |                             |                       |                  |                    |       |
|                             |                             |                             |                       |                  |                    |       |

2 – Before all, be sure that the active tab in the dialog is the "Input" one. Then select the continuous attributes in the left list by clicking the corresponding button below the list (as shown in the following screenshot), and hit the arrow button to bring them in the Input list.

| Define attributes status<br>Parameters Report                                                                                                    |        |              |        |
|----------------------------------------------------------------------------------------------------|--------|--------------|--------|
| Attributes :<br>C clump<br>C ucellsize<br>C ucellshape<br>C mgadhesion<br>C sepics<br>C bnuclei<br>C bchromatin<br>C normnucl<br>C mitoses<br>D class | Target | Input    ust | rative |
|                                                                                                    | (C)A   | ar selection |        |
| Select continuous attributes                                                                                                    | ОК     | Cancel       | Help   |

3- In the same dialog box, activate the Target tab. Select the « class » attribute in the list and click the arrow button.

| Define attributes status Parameters Report                                                                                 |                                  |
|----------------------------------------------------------------------------------------------------|----------------------------------|
| Attributes :                                                                                                    | Target Input Illustrative        |
| C clump<br>C ucellsize<br>C ucellshape<br>C mgadhesion<br>C sepics<br>C bnuclei<br>C bchromatin<br>C normnucl<br>C mitoses | Class<br>Add selected attributes |
| E. E.                                                                                                    | Clear selection                  |
|                                                                                                    | OK Cancel Help                   |

4 – Now you have defined the class attribute (« class » = Target), and the descriptors to do this (the others = Input). Click OK to validate and close this dialog box.

> Choosing the meta-operator

To obtain a better prediction model, you may execute a machine learning method many times on a weighted examples, and aggregate classifiers. This method, known as "boosting - arcing" can be applied to any learning algorithm.

TANAGRA implements this concept by encapsulating the machine learning operator in a metaoperator. It is the meta-operator that launches the method many times, taking some specific parameters into account.

In this quick start tutorial we won't describe these advanced experimentations, we'll simply launch the ID3 method once. But as TANAGRA always needs a meta-operator, a basic one exists that suits our case, launching only one time the encapsulated method: the **Supervised Learning** operator.

1 – Add a **Supervised learning** component (META-SPV LEARNING tab) to the diagram, under the «Define status 1» node.

| 🎌 Tanagra - [Dataset (brea              | ast.txt)]                     |              |              |                       |                   |    |
|-----------------------------------------|-------------------------------|--------------|--------------|-----------------------|-------------------|----|
| 💇 <u>F</u> ile <u>D</u> iagram Componen | t <u>W</u> indow <u>H</u> elp |              |              |                       |                   |    |
| D 📽 🖬 🗠                                 |                               |              |              |                       |                   |    |
| Tanagra De                              | cision Tree                   |              |              | Dataco                | t (broad tot)     | -  |
| 🕞 🛅 Dataset (breast.txt)                |                               |              | _            | Datase                |                   |    |
| Define status 1                         |                               | Database : ( | NProgram I   | ra<br>Files\Tenegre\T | Pameters          |    |
|                                         | ervised earning               |              |              | rilostranagraia       |                   |    |
|                                         |                               |              |              |                       | Results           |    |
|                                         |                               | 10 attribute | (5)          |                       |                   |    |
|                                         |                               | 699 example  | e(s)         |                       |                   |    |
|                                         |                               | Attribute    | Category     | Informations          |                   |    |
|                                         |                               | clump        | Continue     | 2                     |                   |    |
|                                         |                               | ucellsize    | Continue     | -                     |                   |    |
|                                         |                               | ucellshape   | Continue     | -                     |                   |    |
|                                         |                               | mgadhesion   | Continue     | -                     |                   |    |
|                                         |                               | sepics       | Continue     | -                     |                   |    |
|                                         |                               | bnuclei      | Continue     | -                     |                   |    |
|                                         |                               | bchromatin   | Continue     | -                     |                   |    |
| <u>  </u>                               |                               | <u> </u>     | -            |                       |                   |    |
| Data da alla da                         | Der de la constante           | Compo        | onents       | -                     |                   | 2  |
| Data visualization                      | Descriptive stats             | Instanc      | e selection  | n Fea                 | ture construction |    |
| Feature selection                       | Regression                    | Factori      | ial analysis |                       | Clustering        |    |
| Spv learning                            | Meta-spv learning             | Spv learni   | ng assesme   | ent                   | Association       |    |
| Arcing [Arc-x4]                         | Supervised Learning           |              |              |                       |                   |    |
| Bagging                                 |                               |              |              |                       |                   |    |
| Boosting                                |                               |              |              |                       |                   |    |
| <u> </u>                                |                               |              |              |                       |                   |    |
|                                         |                               |              |              |                       |                   | 1. |

> Adding a supervised learning component

1 – In the components palette, SPV LEARNING tab, drag with the mouse a **ID3** component on the « Supervised Learning » node you've added just before.

The operator is included in the meta one, so we don't see another node under the meta node, but we notice that the name of the method appears in the meta node label.

| 🎢 Tanagra - [Dataset (breast | .txt)]                      |                  |                       |                 |                    |     |
|------------------------------|-----------------------------|------------------|-----------------------|-----------------|--------------------|-----|
| 🕎 Eile Diagram Component     | <u>W</u> indow <u>H</u> elp |                  |                       |                 |                    | _ 8 |
| D 📽 🖬   📬                    |                             |                  |                       |                 |                    |     |
| Tanagra Decisi               | on Tree                     |                  |                       | Dataco          | t (broad tut)      |     |
| 🖃 🛄 Dataset (breast.txt)     |                             |                  | _                     | Datase          |                    |     |
| 🗄 🤹 Define status 1          | $\frown$                    | Database : C     | :)Program]            | Files\Tanagra\[ | Dataset\breast.txt |     |
| Supervised Lear              | rning 1 (ID3)               |                  |                       |                 |                    |     |
|                              | N N                         |                  |                       | 1               | Results            |     |
|                              |                             | 10 attribute     | (\$)                  |                 |                    |     |
|                              |                             | 699 example      | e(s)                  |                 |                    |     |
|                              |                             | Attribute        | Category              | Informations    |                    |     |
|                              |                             | clump            | Continue              | 2               |                    |     |
|                              |                             | ucellsize        | Continue              | -               |                    |     |
|                              |                             | ucellshape       | Continue              | -               |                    |     |
|                              |                             | mgadhesion       | Continue              | -               |                    |     |
|                              |                             | sepics           | Continue              | 2               |                    |     |
|                              |                             | bnuclei          | Continue              | -               |                    |     |
|                              |                             | bchromatin       | Continue              | -               |                    | 1   |
| ļ                            |                             | <u>`</u>         |                       |                 |                    |     |
| Data visualization           | Descriptive stats           | lostano          | onents<br>e selection | - Fea           | ture construction  |     |
| Easture calestion            | Pegression                  | Eactor           | al analysis           | 1 100           | Clustering         |     |
|                              | Regression                  | Caulaana         | iat amatysis          |                 | Clustering         |     |
| Spv learning                 | Weta-spv learning           | spv learni       | ng assesmi            | ent             | Association        |     |
| Binary logistic regression   | Linear discriminant         | : analysis 🛛 🚺 P | roptotye-             | NN              |                    |     |
| n as 103                     | Ser Multilayer percept      | ron 🕬 R          | adial basis           | runction        |                    |     |
|                              | Inaniaque payes             |                  |                       |                 |                    |     |
| 1                            |                             |                  |                       |                 |                    |     |
|                              |                             |                  |                       |                 |                    |     |

> Defining the method parameters (for ID3 operator)

1 – Activate the popup menu of the « Supervised learning (ID3) » node by right-clicking on it. There's a new command under the well-known *Parameters*: *Supervised parameters*...

TANAGRA tutorials- January 2004 – Quick start : Using a supervised learning method:

| <sup>®</sup> <b>Tanagra - [Dataset (breas</b><br>■ <u>F</u> ile <u>D</u> iagram Component | t. <b>txt)]</b><br>∭undow <u>H</u> elp |                         |                           |                |                    |  |
|-------------------------------------------------------------------------------------------|----------------------------------------|-------------------------|---------------------------|----------------|--------------------|--|
| ) 🚅 🔚   🎲                                                                                 |                                        |                         |                           |                |                    |  |
| Tanagra Decis                                                                             | sion Tree                              |                         |                           | Datase         | et (breast.txt)    |  |
| ∃ 🛅 Dataset (breast.txt)                                                                  |                                        |                         |                           | Pa             | rameters           |  |
| 🖻 🚰 Define status 1                                                                       |                                        | Database : C            | ∷\Program I               | Files\Tanagra\ | Dataset\breast.txt |  |
| Supervised Lea                                                                            | Parameters                             |                         |                           |                |                    |  |
|                                                                                           | <u>S</u> upervised param               | neters                  | (*)                       |                | Results            |  |
|                                                                                           | Execute                                | nple                    | (S)<br>2(S)               |                |                    |  |
|                                                                                           | _<br>⊻iew                              |                         |                           |                |                    |  |
|                                                                                           |                                        | Attribute               | Category                  | Informations   |                    |  |
|                                                                                           |                                        | clump                   | Continue                  | -              |                    |  |
|                                                                                           |                                        | ucellsize               | Continue                  | -              |                    |  |
|                                                                                           |                                        | ucellshape              | Continue                  | -              |                    |  |
|                                                                                           |                                        | mgadhesion              | Continue                  | -              |                    |  |
|                                                                                           |                                        | sepics                  | Continue                  | -              |                    |  |
|                                                                                           |                                        | bnuclei                 | Continue                  | -              |                    |  |
|                                                                                           |                                        | bchromatin              | Continue                  | -              |                    |  |
|                                                                                           |                                        | Compo                   | onents                    |                |                    |  |
| Data visualization                                                                        | Descriptive stats                      | Instance                | e selection               | n Fea          | ture construction  |  |
| Feature selection                                                                         | Regression                             | Factori                 | al analysis               | l l            | Clustering         |  |
| Spv learning                                                                              | Meta-spv learning                      | Spv learni              | ng assesme                | ent            | Association        |  |
| ≂Binary logistic regression<br>aID3                                                       | Linear discriminant                    | analysis 🗽 P<br>ron 🔅 R | roptotye-l<br>adial basis | NN<br>function |                    |  |
| <u>-</u> K-NN                                                                             | Naive bayes                            |                         |                           |                |                    |  |
|                                                                                           |                                        |                         |                           |                |                    |  |

The first (*Parameters...*) applies to the meta-operator, the second (*Supervised parameters...*) applies to the supervised learning operator. Choose this last one.

2 - In the opening dialog box, to take into account the size of the data file (699 records), we modify the ID3 parameters as follows:

| IT 🗌 | ee stopping   | rule              |                   |  |
|------|---------------|-------------------|-------------------|--|
|      | Min size f    | fro split : 50    | -/-               |  |
|      | Min size of   | leaves : 10       | -⁄-               |  |
| 1    | Max depth of  | the tree 10       | -/-               |  |
| 1    | Min entropy g | gain for splittin | <u></u><br>۵.0300 |  |

3 - Click OK to validate.

## **Executing the learning process**

1 – In the contextual menu of the meta node, choose the *View* command. Results are displayed in the right frame.

| anagra - [5upervised Learning   [103]]<br>file Diagram Component Window Help |                                                      |              |        |           |         | -         | _ 2 |
|------------------------------------------------------------------------------|------------------------------------------------------|--------------|--------|-----------|---------|-----------|-----|
|                                                                              |                                                      |              |        |           |         |           |     |
| Tanagra Decision Tree                                                        | Classi                                               | fior n       | erfo   | rman      | - AC    |           |     |
| 🔟 Dataset (breast.txt)                                                       | Classi                                               | ner p        | erro   |           | LES     |           |     |
| 🖻 🙀 Define status 1                                                          | E                                                    | rror rate    |        |           | 0.0     | 0472      |     |
| Supervised Learning 1 (ID3)                                                  | Value                                                | es predictio | on     |           | Confusi | on matrix |     |
|                                                                              | Value                                                | Sencihility  | Pred.  |           | begnin  | malignant | Sum |
|                                                                              | * aluc                                               | Sensibility  | error  | begnin    | 442     | 16        | 458 |
|                                                                              | begnin                                               | 0.9651       | 0.0370 | malignant | 17      | 224       | 241 |
|                                                                              | malignant                                            | 0.9295       | 0.0667 | Sum       | 459     | 240       | 699 |
|                                                                              | Classi                                               | fier c       | hara   | cteris    | itics   |           |     |
|                                                                              | Classi                                               | fier c       | hara   | cteris    | itics   |           |     |
|                                                                              | Classi<br>Tree descri                                | fier c       | hara   | octeris   | itics   |           |     |
|                                                                              | Classi<br>Tree descri<br>Number of n<br>Number of le | fier c       | hara   | icteris   | itics   |           |     |

The resubstitution error rate seems to be good (4,72 %). We see in the confusion matrix that false positive and false negative examples are equivalent.

Finally we notice, looking at the results of our analyses, the importance of the "ucellsize" attribute in this problem.